# Компонент виджета умной корзины «Кактус»

# Описание модуля

Используя Виджет Умной Корзины "Кактус" на сайте, покупатели могут быстро и легко оформить свой заказ. Виджет автоматически рассчитывает окончательную стоимость покупки, предлагает удобные варианты доставки, проверяет адрес на корректность и предлагает различные способы оплаты, включая использование акций, промокодов и бонусов. После совершения онлайнтранзакции клиенту отправляется чек и трек-номер заказа на указанный адрес электронной почты для удобства отслеживания доставки.

Данный виджет-компонент предназначен для быстрой реализации покупок на вашем сайте, без знания программирования.

Имеет три режима работы:

- 1. Кнопка «Корзина»
- 2. Информационные блоки
- 3. Торговый каталог

Умеет проверять кол-во товаров, перед добавлением в корзину, находить товары как по ID товара (ID используемому в системе кактус) так и по внешнему ID, может быть любым, уникальным произвольным значением.

# Установка

Установите модуль стандартными средствами 1С-Битрикс.

| Редактирование страницы: /modules/kak2c/cart/index.pl | np 🗆 ×                  |  |  |
|-------------------------------------------------------|-------------------------|--|--|
|                                                       | C D H > ¢               |  |  |
|                                                       | Компоненты - Сниплеты - |  |  |
| товара                                                | - Spectre               |  |  |
| Виджет корзины                                        | → SEO                   |  |  |
|                                                       | - Виджет корзины Кактус |  |  |
|                                                       | Виджет корзины          |  |  |
|                                                       | ⊭ Сайты 24              |  |  |
|                                                       | » Контент               |  |  |
|                                                       | + Сервисы               |  |  |
|                                                       | ⊭ Общение               |  |  |
|                                                       | Магазин                 |  |  |
|                                                       | • Служебные             |  |  |
|                                                       | Поиск компонентов Q     |  |  |
| BODY                                                  |                         |  |  |
|                                                       |                         |  |  |
| Сохранить Отменить                                    |                         |  |  |

После установки компонент появится в разделе компоненты визуального редактора — «Spectre» - > «Виджет корзины Кактус» -> «Виджет корзины». Если он сразу не появился, обновите компоненты.

# Настройка модуля

Для регистрации или входа в систему «Кактус» пройдите по ссылке в личный кабинет <u>https://lk2.kak2c.ru/sign\_in</u>

Для ИД аккуанта следуйте инструкции <u>https://wiki.kak2c.ru/books/instruktsiya-kaktusa</u>

| бщие настройки                                                                                                    |                                                                         |  |
|----------------------------------------------------------------------------------------------------|-------------------------------------------------------------------------|--|
| unzyort -                                                                                                    | Ю аккаунта                                                              |  |
| darin 4                                                                                                    | 50                                                                      |  |
| трана                                                                                                    | Валюта анкаунта                                                         |  |
| Potows                                                                                                    | Рубли                                                                   |  |
| Анкарыт не активершани, тинидинно поступлинил<br>Дл момента активации аксирит работант в дино-<br>Сирнать рекоманты платека акцепта | патряна доцитта.<br>аналия, часть функциинията межнит Выть не доступни. |  |

В компоненте предусмотрено три режима работы:

- 1. Корзина
- 2. Информационные блоки
- 3. Торговый каталог
- 1. Корзина просто, кнопка, открывающая корзину виджета.
- 2. **Информационные блоки** может работать с лицензиями как «Старт» и «Стандарт», так и с более старшими, создавая из информационных блоков интернет-магазин.
- 3. **Торговый каталог** позволяет как заменить работу интернет-магазина, так и его расширить добавить аналог быстрой покупки (будет виден, если вы используете лицензию «Малый бизнес» и выше).

Все заказы будут отправляться в систему кактус, обходя систему заказов 1С Битрикс, чтобы этого не было, можно использовать модуль «Spectre: Интеграция фулфилмента «Кактус»»

| оиск                             | Виджет корзины і<br>spweb:kak2c.widget        |                              |   |
|----------------------------------|-----------------------------------------------|------------------------------|---|
| Шаблон компонента                | Шаблон компонента                             |                              |   |
| Тараметры подключения<br>Кактуса | Шаблон компонента:                            | .default (Встроенный шаблон) | ~ |
| )сновные параметры               | Параметры подключения Какту                   | ca                           |   |
|                                  | Режим тестирования:                           | 0                            |   |
|                                  | ID аккаунта Кактус:                           | 14682                        |   |
|                                  | По какому свойству искать товар в<br>кактусе: | ID варианта товара           | ~ |
|                                  | Основные параметры                            |                              |   |
|                                  | Режим работы компонента:                      | Корзина                      | ~ |
|                                  |                                               |                              |   |
|                                  |                                               |                              |   |

# Параметры подключения Кактуса

**Режим тестирования** – при включение галочки, компонент будет обращаться по адресу тестового контура https://app-test.kak2c.ru/

**ID аккаунта Кактус** – выдаётся после регистрации, находится в настройках личного кабинета Кактуса (картинка выше)

## По какому свойству искать товар в кактусе:

*ID варианта товара* – внимание ID продукта и ID варианта товара, это разные ид поэтому их нельзя путать, даже если у товара нет вариантов, смотрите скрин ниже.

|    | A                                                                                                    | 0                                   | c           | D     | E     | F     | G     | н     | 1       | 4       | к          | L. 1       |
|----|----------------------------------------------------------------------------------------------------|-------------------------------------|-------------|-------|-------|-------|-------|-------|---------|---------|------------|------------|
| 1  | ID                                                                                                    | Наименование                        | ID Продукта | Внеши | Внеши | Внеши | Внеши | Внешн | Bec     | (к Шири | Высо       | Глуби Ф    |
| 2  | 1048                                                                                                    | Hosel rosas                         | 5015        |       |       |       |       |       | 0.000   | 5       | 5          | 5          |
| 3  | 1047                                                                                                    | Hossai rosapidal                    | 9017        |       |       |       |       |       | 1.000   | 90      | 10         | 50         |
| 4  | 1042                                                                                                    | Новый товар тест демо               | 1016        |       |       |       |       |       | 1.000   | 90      | 10         | 10         |
| -5 | 1043                                                                                                    | Новый товар тест дене               | 1016        |       |       |       |       |       | 1.000   | 10      | 10         | 10         |
| 8  | demo1026                                                                                                    | Наушники (демо товар)               | demo1008    |       |       |       |       |       | 1.000   | 50      | 10         | 50         |
| 7  | demo1028                                                                                                    | Косметлческий набор №1 (демо товар) | demo1010    |       |       |       |       |       | 500.000 | 0 10    | 50         | <b>"10</b> |
| 8  | demo/1039                                                                                                    | Oyrifonka Nt2 (genio tosap)         | demo1013    |       |       |       |       |       | 200,000 | 0 10    | 10         | 10         |
| 9  | demo1036                                                                                                    | Футболка №2 (демо товар)            | demo1013    |       |       |       |       |       | 200.000 | 0 10    | 50         | 10         |
| 10 | demo1037                                                                                                    | Dyrtionics N22 (gewo roeap)         | demo1013    |       |       |       |       |       | 200.000 | 0 510   | <b>*10</b> | 50         |
| 11 | demo1011                                                                                                    | Попо (демо товар)                   | demo1004    |       |       |       |       |       | 1.000   | 10      | 90         | 10         |
| 12 | demo1009                                                                                                    | Попо (денио товар)                  | demo1004    |       |       |       |       |       | 1.000   | 10      | 10         | 10         |
| 13 | demo1007                                                                                                    | Попо (демо товар)                   | demo1004    |       |       |       |       |       | 1.000   | 10      | 10         | <b>"10</b> |
| 14 | demo1010                                                                                                    | Rono (gesio tosap)                  | demo1004    |       |       |       |       |       | 1 000   | 90      | 10         | "10        |
| 15 | demo1012                                                                                                    | Попо (демо товар)                   | demo1004    |       |       |       |       |       | 1.000   | 90      | 10         | 10         |
| 16 | demo1013                                                                                                    | Попо (демо товар)                   | demo1004    |       |       |       |       |       | 1.000   | 10      | 10         | 10         |
| 17 | demo1014                                                                                                    | Кеды (демо товар)                   | demo1005    |       |       |       |       |       | 1.000   | 340     | 96         | 20         |
|    | demonstration in the local division in the local division in the l |                                     | A           |       |       |       |       |       | 1 040   | No.     | The .      | Fra        |

**Внешний ID** – можно указать вместо variantld. Тогда поиск варианта товара будет выполняться не по id а по полю "Внешинй Id", которому в ЛК можно задать любое произвольное значение. Например, указать его равным артикулу товара. И таким образом реализовать добавление товара по артикулу.

## Основные параметры

Режим работы компонента

- Корзина
- Информационные блоки
- Торговый каталог

Дополнительные настройки компонента появятся в зависимости от режима работы компонента.

**Открыть корзину после добавления товара?** – Открывает виджет корзины Кактус, сразу после добавления товара.

| ID аккаунта Кактус:                        | 14682              |   |
|--------------------------------------------|--------------------|---|
| По какому свойству искать товар в кактусе: | ID варианта товара | * |
| Основные параметры                         |                    |   |
| Режим работы компонента:                   | Корзина            | ~ |
|                                            |                    |   |
|                                            |                    |   |
|                                            |                    |   |

Простая кнопка, открывающая корзину кактуса, можно разместить в любом месте, где нужно открыть содержимое корзины.

## Информационные блоки

| Виджет корзины                                            |                                                                                                    |                                                                                                    |
|-----------------------------------------------------------|----------------------------------------------------------------------------------------------------|----------------------------------------------------------------------------------------------------|
| По какому свойству искать товар в кактусе                 | ID варианта товара                                                                                                    | •}                                                                                                    |
| Основные параметры                                        |                                                                                                    |                                                                                                    |
| Режим работы компонента                                   | Информационные блоки                                                                                                    | •                                                                                                    |
| Открыть хорзнну после добавления товара?                  | 8                                                                                                    |                                                                                                    |
| Информационный блок                                       |                                                                                                    |                                                                                                    |
| Тип информационного блока                                 | news                                                                                                    | v                                                                                                    |
| Информационный блок                                       | [1] Новости                                                                                                    | v                                                                                                    |
| Ю Элемента.                                               | 3                                                                                                    |                                                                                                    |
| Гдя хранится свойство по которому искать товар.           | [ID_КАК] ИД Кактус                                                                                                    | ٣                                                                                                    |
| Проверять кол-во товаров перед добавлением в<br>корожну?. | 8                                                                                                    |                                                                                                    |
| В каком свойстве хранится кол-во товаров?                 | (DTY) Kas-eo                                                                                                    | ×                                                                                                    |
|                                                           |                                                                                                    |                                                                                                    |
|                                                           | Виджет корзины<br>spweb.kak2c.widget<br>По какому свойству искать товар в кактусе<br>Основные параметры<br>Реким работы компонента<br>Порьть корзену госле добавления товара?<br>Информационный блок<br>Гит информационный блок<br>Ш Злемента<br>Проверять кол-во товаров перед добавление в<br>корзину?<br>В каком свойстве хранится кол-во товароя? | Виджет корзины у<br>spweb:kak2c.widget По какому свойству искать товар в кактусе По варнанта товара Ссновные параметры Реким работы компонента Реким работы компонента Лопрыть корзену госле добавления товара? Информационный блок Информационный блок По злемента З Где хранится свойство по которому искать товара В каком свойство хранится кол-во товаро? В каком свойство хранится кол-во товаро? |

## Информационный блок

Тип информационного блока – можно выбрать любой доступный тип информационного блока.

Информационный блок – выбор информационного блока из представленных.

#### ID Элемента

**Где хранится свойство, по которому искать товар** – можно использовать или два стандартных свойства элемента, таких как ID или XML\_ID, так и из пользовательских свойств элемента.

**Проверять кол-во товаров перед добавлением в корзину?** – по умолчанию виджет не умеет проверять кол-во товаров, но мы предусмотрели и исправили эту неточность, поэтому если установить галочку, можно будет перед добавление товара в корзину, проверять доступное колво товаров.

**В каком свойстве хранится кол-во товаров?** – укажите свойство информационного блока, где хранится доступное количество товаров.

#### Торговый каталог

| оися                             | Виджет корзины                                                    |                                |   |
|----------------------------------|-------------------------------------------------------------------|--------------------------------|---|
| Ваблон компонента                | По какому свойству искать товар в кактусе:                        | Ю варианта товара              | • |
| Тараметры подсточения<br>Гактуса | Основные параметры                                                |                                |   |
| сновные параметры                | Режим работы компонента:                                          | Торговый каталог               | • |
| звары                            | Открыть корзину после добавления товара?:                         | 8                              |   |
| оргавые предлажения              | Товары                                                            |                                |   |
| правление наличном               | Тип информационного блока:                                        | catalog                        | * |
|                                  | Информационный блок:                                              | [2] Одежда                     | v |
|                                  | Ю товара:                                                         | 518                            |   |
|                                  | Где хранится свойство по которому искать<br>товар.                | [XML_ID] Внешний идентификатор | • |
|                                  | Торговые предложения                                              |                                |   |
|                                  | Где хранится свойство по которому искать<br>торговое предложение: | [XML_ID] Внешний идентификатор | ÷ |
|                                  | Управление наличием                                               |                                |   |
|                                  | Проверять кол-во товаров перед добавлениям в<br>корзину?          | 0                              |   |
|                                  | Если 0 товаров?:                                                  | Ничего не делать               | * |
|                                  |                                                                   |                                |   |

#### Товары

Тип информационного блока – можно выбрать любой доступный тип информационного блока.

Информационный блок – выбор информационного блока из представленных.

#### ID Товара

Где хранится свойство, по которому искать товар - можно использовать или два стандартных свойства элемента, таких как ID или XML\_ID, так и из пользовательских свойств элемента.

Если у каталога есть поддержка торговых предложений, ниже появятся настройки для них.

# Торговые предложения

Где хранится свойство, по которому искать торговое предложение - можно использовать или два стандартных свойства элемента, таких как ID или XML\_ID, так и из пользовательских свойств элемента.

#### Управление наличием

**Проверять кол-во товаров перед добавлением в корзину?** – по умолчанию виджет не умеет проверять кол-во товаров, но мы предусмотрели и исправили эту неточность, поэтому если

установить галочку, можно будет перед добавление товара в корзину, проверять доступное колво товаров.

Если 0 товаров? – Что делать с кнопкой «В корзину» при нулевом остатке.

- Ничего не делать
- Скрыть кнопку Если остаток 0, кнопка не будет отображаться.
- Нет в наличии Кнопка будет отключена, и на ней будет надпись «Нет в наличии»